# Wolfgang Kirk

# Good Practice - 34: Server mit Transport Layer Security sichern (OpenSSL)

Good Practice - 34: Server mit Transport Layer Security sichern (OpenSSL)

- **1 Vorbemerkung**
- 2 Voraussetzungen
- **3** Sicherer Dateiaustausch (ftps)
  - Schritt 1: Konfiguration aktualisieren
  - Schritt 3: Vsftpd neu starten
  - Schritt 4: Verbindung testen
  - Schritt 5: Zertfikat dauerhaft vertrauen
  - Nutzung des Dateimanagers
- 4 Sicherer Webserver (https)
  - 4.1 Konfigurationsdatei bearbeiten
  - 4.2 SSI-Modul starten
  - 4.2 Einrichtung
  - Schritt 1: ServerName global festlegen
  - Schritt 2: certbot installieren
  - Schritt 3: Öffentliches Zertifikat erstellen
  - Schritt 4: Automatische Erneuerung
  - Schritt 5: Sperren / Widerruf des Zertifikates
- **5** Apache-Konfiguration
- Impressum

Wer einen Server für seinen Dateitransfer (*File Transfer Protocol*, FTP) und / oder einen Webserver (Apache, HTTP) installiert hat, weiß auch, dass damit nicht automatisch alle Fragen der IT-Sicherheit beantwortet sind. Im Regelfall ist keine sichere Verbindung eingerichtet. So auch bei den Grundinstallationen von Vsftpd-Server und Ubuntu-Server. Das heißt, dass der interne und externe Datenaustausch über die Leitungen unverschlüsselt erfolgt.

Abhilfe schafft hier die Einrichtung von sicheren Verbindungen mittels *Transport Layer Security* (TLS). Das veralterte Protokoll SSL wird heute nicht mehr unterstützt, da es unsicher ist. Die Bezeichnung SSL ist heute ein Synonym für TSL. In vielen Veröffentlichungen wird deshalb auch die Bezeichnung SSL/TSL benutzt. Einen Überblick über die Versionsgeschichte bietet Wikipedia:

URL: https://de.wikipedia.org/wiki/Transport\_Layer\_Security [2021-05-03].

# 2 Voraussetzungen

Vorausgesetzt werden:

- installierter Vsftpd-Server (vgl. Kirk, Wolfgang: Tipps: Vsftpd einrichten unter Ubuntu)
- der Dateiaustausch mittels FTP erfolgt nur im Heimnetz (intern),
- installierter Webserver (vgl. Kirk, Wolfgang: <u>Good Practice 21: Eigenen Webserver</u> einrichten (Linux))
- Router: Port-Weiterleitung zum FTP-Server für Port 20 sowie Webserver für Port 80 und 443 (*Port-Forwarding*) ist eingerichtet
- Firewall: Die Ports 80 und 443 sind für Apache freigegeben.

Die Installationsbeschreibung betrifft Debian-basierte Linux-Systeme, vornehmlich die Distribution Ubuntu und deren Ableger. In anderen Linux-Distributionen ist die Installation jedoch grundsätzlich ähnlich.

Standardmäßig ist das kostenfreie OpenSSL bereits in Ubuntu enthalten. Wenn dies nicht der Fall ist, führen Sie die folgende Befehlszeile in einem Terminal aus:

## sudo apt-get install openssl

Weiterführende Informationen zu OpenSSL bietet die Seite von Let's Encrypt: URL: <u>https://l</u> etsencrypt.org/de/ [2021-05-03]. Die Absicherung mit TLS erfolgt in folgenden Schritten:

#### Schritt 1: Konfiguration aktualisieren

Die Konfigurationsdatei wird geöffnet:

sudo nano /etc/vsftpd.conf

Die Einträge **rsa\_cert\_file** und **rsa\_private\_key\_file** sowie **ssl\_enable** sind wie folgt anzupassen

```
rsa_cert_file=/etc/ssl/certs/vsftpd.pem
rsa_private_key_file=/etc/ssl/private/vsftpd.key
ssl_enable=YES
```

Die Änderungen speichern und den Editor verlassen.

#### Schritt 2: Schlüssel und Zertifkat generieren

Der private Schlüssel wird erstellt mit:

sudo openssl genrsa -out /etc/ssl/private/vsftpd.key

Sie werden aufgefordert, einige Informationen wie Ihr Land, Ihre Stadt, Ihre E-Mail-Adresse usw. anzugeben. Bitte lesen Sie die Anweisungen sorgfältig durch.

Die Zertifizierungsanforderung für den vorstehend erstellten Schlüssel wird mit folgendem Befehl generiert:

sudo openssl req -new -key /etc/ssl/private/vsftpd.key -out /etc/ssl/certs/ vsftpd.csr

Jetzt kann das für ein Jahr gültige Zertifkat erstellt werden:

sudo openssl x509 -req -days 365 -in /etc/ssl/certs/vsftpd.csr -signkey /et c/ssl/private/vsftpd.key -out /etc/ssl/certs/vsftpd.pem

#### sudo systemctl restart vsftpd

# Schritt 4: Verbindung testen

Wenn mit FileZilla eine Verbindung aufgebaut wird, erscheint ein Bildschirm, mit dem Hinweis, dass eine TLS-Verbindung hergestellt werden konnte.

# Schritt 5: Zertfikat dauerhaft vertrauen

Damit nicht bei jedem Aufruf der Hinweisbildschirm erscheint, wählen Sie die Option, diesem Zertifikat zukünftig immer zu vertrauen. Klicken Sie dann auf OK, um mit der Verbindung fortzufahren.

#### Hinweis

Für den verschlüsselten internen Dateiaustausch reicht ein selbst erstelltes Zertifikat.

## Nutzung des Dateimanagers

Man kann auch mit dem Dateimanager, z.B. Thunar, eine ftps-Verbindung herstellen:

Mit STRG-L eine Befehlszeile öffnen und eingeben:

## ftps://XXX.XXX.X.XXX:20/tld

Die IP-Adresse ist den eigenen Verhältnissen anzupassen. Im Regelfall ist der Port 20 für die ftp-Verbindung freigegeben.

Nach dem Aufruf erscheint ein Hinweis *Überprüfung der Identität fehlgeschlagen*. Klicken Sie *OK* um fortzufahren. Danach folgt der Hinweis zur Eingabe der Zugangsdaten.

Weitere Informationen siehe knetfeder.de: Beitrag FTPS-Zugriffe mit dem Dateimanager unter Linux [Stand: 2018-09-17], URL: <u>https://www.knetfeder.de/linux/index.php?id=2</u> <u>21</u>.

# 4 Sicherer Webserver (https)

Hier wird die Zertifizierung in der Umgebung mit Apache-Server beschrieben. Vor der Einrichtung von TLS sollte der Status ermittelt werden: systemctl status apache2.service

# 4.1 Konfigurationsdatei bearbeiten

Die Datei mit einem Editor öffnen:

sudo nano /etc/apache2/sites-avialabe/000-default.conf

Folgende Eintragungen vornehmen:

Im Abschnitt <VirtualHost \*:80>

ServerName wunschname.de ServerAlias www.wunschname.de

Zusätzlich ist der VirtualHost 443 einzutragen:

<VirtualHost \*:443> ServerName wunschname.de ServerAlias <u>www.wunschname.de</u> </VirtualHost>

Die Angabe wunschname.de ist den eigenen Verhältnissen entsprechend anzupassen.

Damit die Änderungen wirksam werden, den Server neu starten:

systemctl restart apache2

## 4.2 SSI-Modul starten

Im Terminal ist folgendes auszuführen:

sudo a2enmod ssl

sudo a2ensite default-ssl

sudo a2enmod rewrite

systemctl restart apache2

## 4.2 Einrichtung

## Schritt 1: ServerName global festlegen

Zur globalen Vergabe des ServerName wird die Konfigurationsdatei von Apache geöffnet:

sudo nano /etc/apache2/apache2.conf

In die erste Zeile wird eingetragen bzw. aktualisiert:

#### ServerName wunschname.de

Die Angabe wunschname.de ist den eigenen Verhältnissen entsprechend anzupassen.

#### Schritt 2: certbot installieren

Das Repository in der Paketverwaltung eintragen:

sudo add-apt-repository ppa:certbot/certbot

#### sudo apt-get update

Das Programm wird installiert mit folgendem Befehl:

sudo apt-get install python3-certbot-apache

Dies gilt für die Ubuntu Version 21.04.

Für ältere Versionen kann auch der folgende Befehl ausgeführt werden:

sudo apt-get install python-certbot-apache

# Schritt 3: Öffentliches Zertifikat erstellen

Das Zertifikat wird für die global festgelegte wunschname.de-Domain erstellt:

sudo certbot --apache -d wunschname.de

Mit Angabe von www:

sudo certbot --apache -d www.wunschname.de

Die Angabe wunschname.de ist den eigenen Verhältnissen entsprechend anzupassen.

Danach werden folgende Schritte ausgeführt:

- Geben Sie eine E-Mail-Adresse für Erneuerungs- und Sicherheitshinweise ein
- Stimmen Sie den Nutzungsbedingungen zu
- Geben Sie an, ob E-Mails von EFF empfangen werden sollen
- Wählen Sie, ob der HTTP-Verkehr an HTTPS umgeleitet werden soll -
  - 1 (keine Umleitung, keine weiteren Änderungen am Server) oder
  - 2 (alle Anforderungen an HTTPS umleiten)

Gewollt ist eine https-Verbindung: Also 2 auswählen und bestätigen.

Wenn die Nachricht "Congratulations! You have successfully [...]" erscheint, ist das Zertifikat erfolgreich installiert.

# Schritt 4: Automatische Erneuerung

Die so erstellten Zertifikate werden regelmäßig nach 90 Tagen ungültig. Viele Distributionen haben standardmäßig automatische Verlängerungen aktiviert, entweder über Systemzeitgeber oder Cron-Jobs.

- Einstellungen anzeigen
  - unter systemd:

systemctl show certbot.timer

• Einstellungen anzeigen unter anderen Systemen

cat /etc/cron.d/certbot

Test von certbot renew

sudo certbot renew --dry-run

• Ausführung von certbot renew prüfen

systemctl list-timers

# ls /etc/cron\*

Sollte *certbot renew* noch nicht ausgeführt werden, kann ein selbststartendes *cert-renew-script* installiert werden (optional) :

Beim erstmaligen Aufruf 1 auswählen, damit der Nano-Editor gestartet wird.

Am Ende von crontab folgendes einfügen:

2 0 \* \* \* certbot renew --post-hook "systemctl restart apache2"

Damit wird jede Nacht um 2 Uhr der Befehl "certbot renew" ausgeführt und Apache neu gestartet.

#### Schritt 5: Sperren / Widerruf des Zertifikates

certbot revoke --cert-name cert\_name

oder

certbot revoke --cert-path /path/to/cert.pem

Die Angaben sind mit den gültigen Systemdaten zu ersetzen.

**5** Apache-Konfiguration

Vor einem Neustart sollte man unbedingt die Konfigurations-Datei auf Fehler überprüfen:

sudo apachectl configtest

Wenn der Test mit OK angezeigt wird, kann der Webserver neu gestartet werden:

#### systemctl restart apache2

Jetzt kann die eigene Domain mit <u>https://wunschname.de</u> aufgerufen werden und die Startseite sollte erscheinen. Die Angabe *wunschname.de* ist den eigenen Verhältnissen entsprechend anzupassen.

# Impressum

ISBN 978-3-96619-152-4 (PDF) ISSN 2627-8758 GUID 10ffc0b8-a30e-4578-aa3d-52fccb40cfc2 © Verlag/Autor Wolfgang Kirk, Essen 2021 ISNI 0000000459074303 ORCID ID <u>https://orcid.org/0000-0002-2359-6164</u> Blog <u>https://wolfgangkirk.de</u>

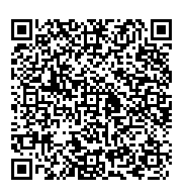

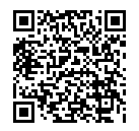

Der Text ist als Band 81 Teil von Veröffentlichungen in der Reihe <u>Digitale Gesellschaft in</u> Deutschland (ISSN 2627-8758 elektronische Publikationen).

Textsatz mit Typora in Markdown und mit Pandoc in das Zielformat konvertiert.

Stand: 2021-05-03

#### Haftungsausschluss

Der Autor haftet insbesondere nicht für den Inhalt der vorgestellten Internet-Seiten. Die Verantwortung für Inhalt und Funktion der Links liegt bei den jeweiligen Betreibern. Rechtswidrige Inhalte waren zum Zeitpunkt der Verlinkung nicht erkennbar.

#### Lizenz

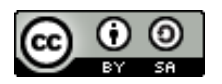

Dieses Werk ist lizenziert unter einer <u>Creative Commons Lizenz Namensnennung -</u> <u>Weitergabe unter gleichen Bedingungen 4.0 International (CC BY-SA 4.0)</u>. Ausgenommen von dieser Lizenz sind alle Nicht-Text-Inhalte wie Fotos, Grafiken und Logos.

Bibliografische Information der Deutschen Nationalbibliothek Die Deutsche Nationalbibliothek verzeichnet diese Publikation in der Deutschen Nationalbibliografie. Detaillierte bibliografische Daten sind im Internet über <u>https://dnb.de</u> abrufbar.

## BibTeX

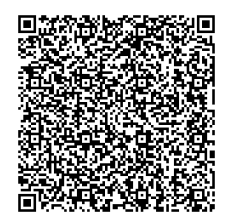